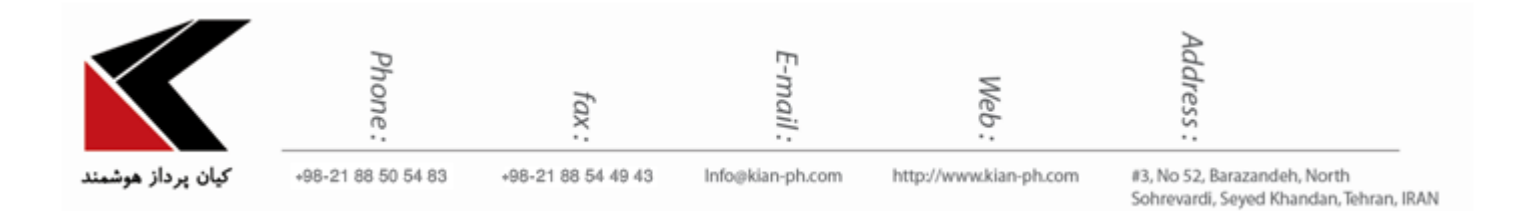

"نحوه پاک کردن حافظه ی مرورگرها"

- ۱. مرورگر Internet Explorer:
- ۲-۱- مرور گر اینترنت اکسپلورر نسخه ۸ برای ویندوز XP:
   ۲-۱-۱- در اینترنت اکسپلورر ۸ باید به منوی Tools بروید.

| C Window                                                                                                    | ws Internet Explorer                             |                               |
|----------------------------------------------------------------------------------------------------|--------------------------------------------------|-------------------------------|
| <b>G</b> •                                                                                                    | 🗸 (+) 🗙 😫                                        | P -                           |
| <u>Eile E</u> dit <u>V</u> iew Fav                                                                                                    | orites Tools Help                                |                               |
| 🚖 Favorites 🛛 🚖 🔊                                                                                                    | Sugges 🖉 💽 Web Slice Gallery 🔹                   |                               |
|                                                                                                    |                                                  | • Page • Safety • Tools • 🕢 • |
| ^                                                                                                    |                                                  |                               |
|                                                                                                    | , P curzez (6)                                   |                               |
| _                                                                                                    |                                                  |                               |
|                                                                                                    |                                                  |                               |
|                                                                                                    | سیستم عامل سخت افزار شبکه فرمت ⊐های فایل اینترنت | <b>خانه</b> تماس با ما        |
|                                                                                                    |                                                  | 1.11.000000                   |
|                                                                                                    |                                                  | فرمت فايلها                   |
|                                                                                                    |                                                  |                               |
| La de la como                                                                                                    |                                                  |                               |
| - Section -                                                                                                    |                                                  |                               |
| 10.00                                                                                                    |                                                  |                               |
| Ed Carl                                                                                                    |                                                  |                               |
| <ul> <li>Image: A set of the set of the</li></ul> |                                                  |                               |
| K                                                                                                    |                                                  | > () = (#) 100% (*)           |
|                                                                                                    | a tutemet                                        | VA • 4 100% •                 |

Internet Options کلیک کنید. حال در منوی باز شده بر روی Internet Options کلیک کنید.

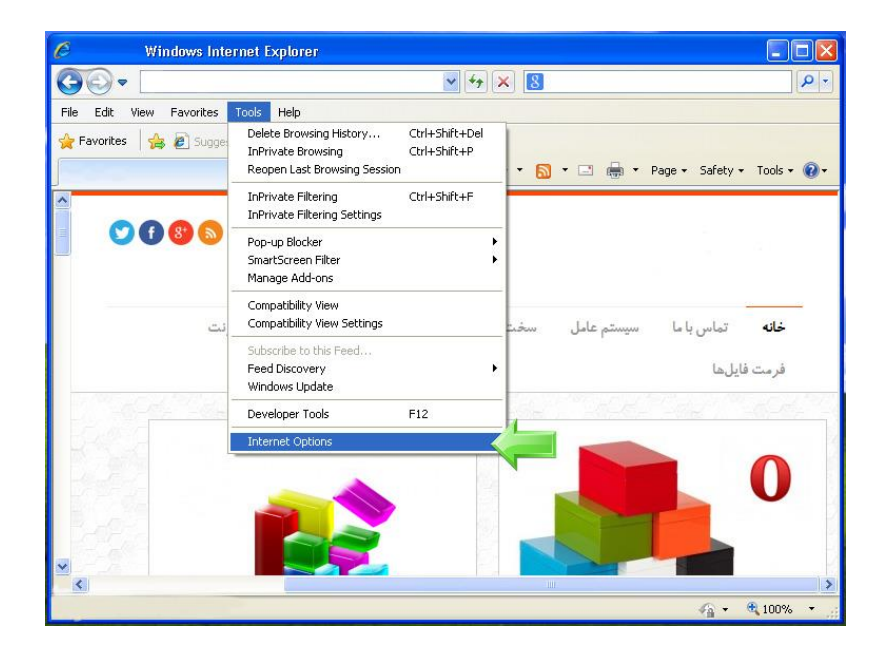

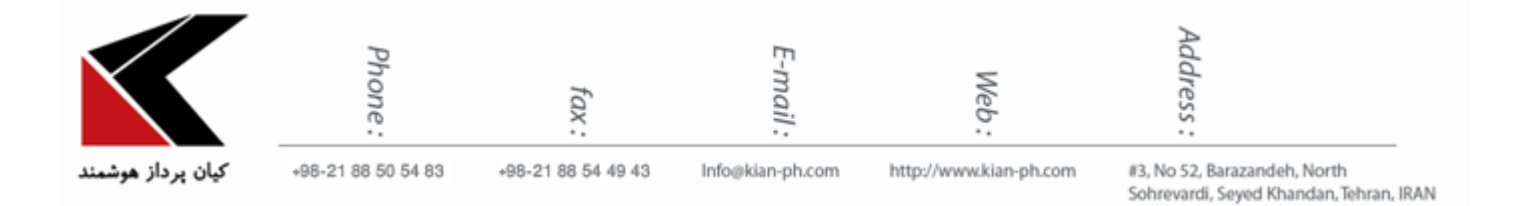

۳-۱-۱ حال در پنجره باز شده در قسمت Browsing history بر روی Delete ... کلیک کنید.

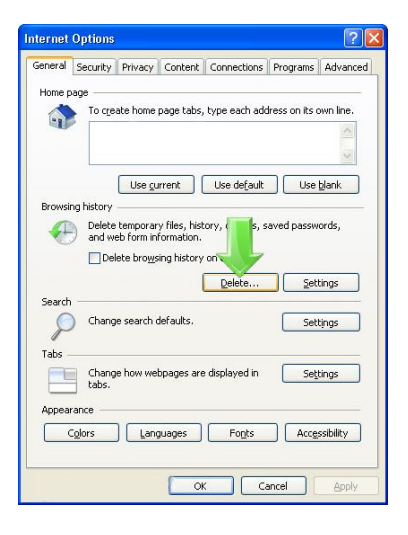

۲-۱- مرورگر اینترنت اکسپلورر نسخه ۹ به بالا:

- ۲-۱-۲ در اینترنت اکسپلورر ۹ به بالا روی آیکونی که به شکل یک چرخدنده کوچک است کلیک
   کنید
  - ۲-۱-۲ از منوی به نمایش درآمده گزینه Internet Options را انتخاب کنید.

| P + C G Google ×                |                                                                                                    |
|---------------------------------|----------------------------------------------------------------------------------------------------|
|                                 | Print File Zoom (100%) Safety Add site to Start menu View downloads Ctri=J Manage add-ons Fil2 Developer Tools Go to pinned sites Compatibility View settings |
| Google                          | Internet options<br>About Internet Explorer                                                                                                    |
| Google Search I'm Feeling Lucky |                                                                                                    |

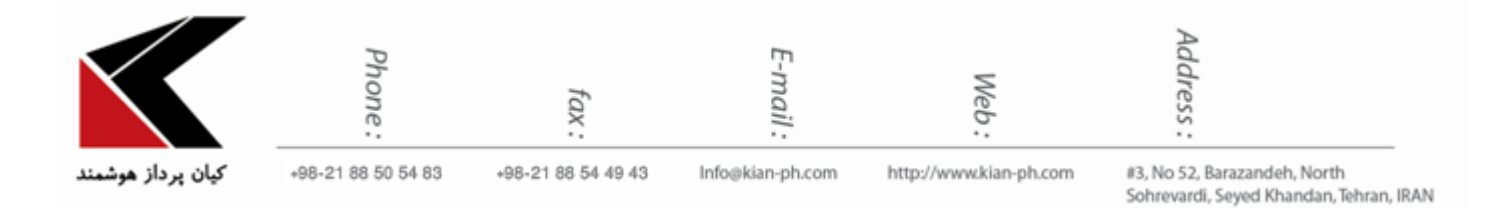

۲-۱-۳ بر روی Browsing history ... کلیک کنید.

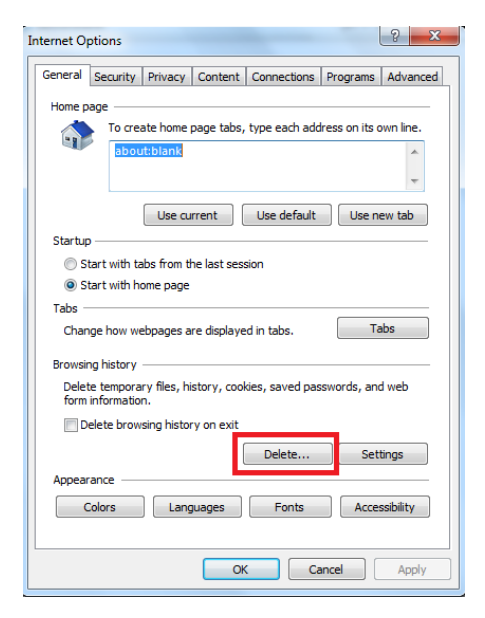

در همه نسخههای ذکر شده، پس از طی کردن مراحل ۱ تا ۳، با پنجرهای مشابه تصویر زیر مواجه خواهید شد.

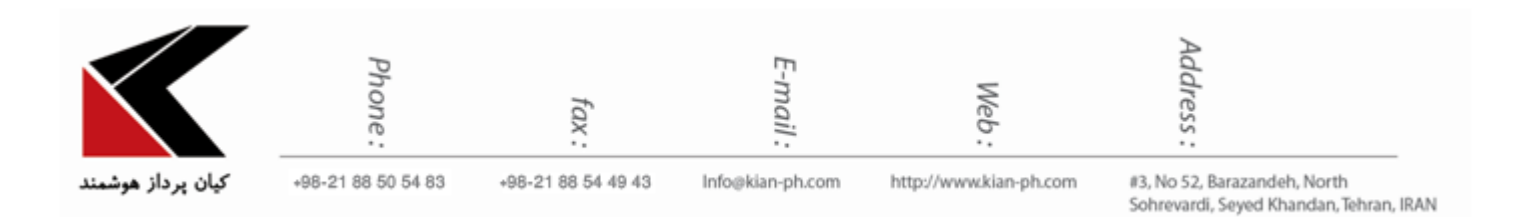

| Delete Browsing History                                                                                                    |  |  |
|----------------------------------------------------------------------------------------------------|--|--|
| Preserve Favorites website data<br>Keep cookies and temporary Internet files that enable your favorite<br>websites to retain preferences and display faster.                                                                                                    |  |  |
| Temporary Internet files and website files<br>Copies of webpages, images, and media that are saved for faster<br>viewing.                                                                                                    |  |  |
| Cookies and website data<br>Files or databases stored on your computer by websites to save<br>preferences or improve website performance.                                                                                                    |  |  |
| History<br>List of websites you have visited.                                                                                                    |  |  |
| Download History List of files you have downloaded.                                                                                                    |  |  |
| Form data<br>Saved information that you have typed into forms.                                                                                                    |  |  |
| Passwords<br>Saved passwords that are automatically filled in when you sign in<br>to a website you've previously visited.                                                                                                    |  |  |
| Tracking Protection, ActiveX Filtering and Do Not Track<br>A list of websites excluded from filtering, data used by Tracking<br>Protection to detect where sites might automatically be sharing details<br>about your visit, and exceptions to Do Not Track requests. |  |  |
| About deleting browsing history Delete Cancel                                                                                                    |  |  |

در این پنجره تیک گزینه Preserve Favorites website data را بردارید؛ وجود تیک در این گزینه، وب سایتهای مورد علاقه (Favorites) را از لیست حذف کردن دادهها خارج خواهد کرد. بدین ترتیب با برداشتن تیک این گزینه، دادههای این وب سایتها نیز حذف خواهند شد.

سپس تیک گزینه Delete زاده و روی Temporary Internet files and website files را زده و روی

پس از اتمام فرایند، پنجره قبلی بسته شده و در پنجره اصلی مرور گر (در نسخههای ۹ و بالاتر) پیغام زیر نشان داده خواهد شد.

Internet Explorer has finished deleting the selected browsing history.

×

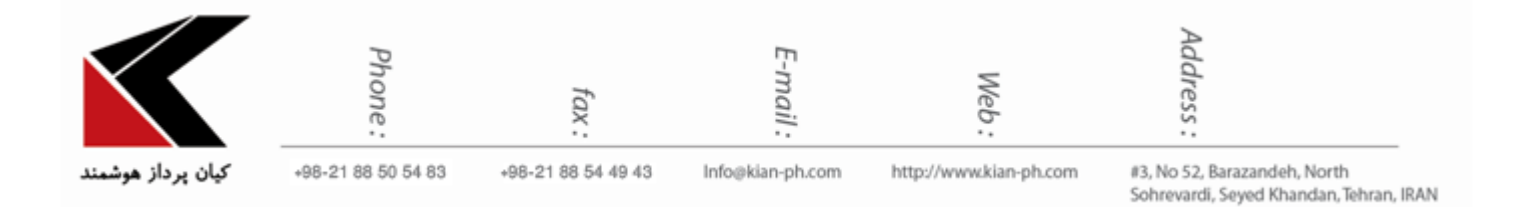

۲. مرورگر Mozilla Firefox:

از منوی سمت راست روی گزینه History کلیک کنید.

| C Q Search                                                                                                    |                                                      | ☆自♣ |                                                                                                  | ×      |
|----------------------------------------------------------------------------------------------------|------------------------------------------------------|-----|--------------------------------------------------------------------------------------------------|--------|
| C & Sarch          Q Search         Q Search </th <th>Cut<br/>Cut<br/>Cut<br/>Cut<br/>Cut<br/>Cut<br/>Cut<br/>Cut</th> <th></th> <th>Pastu     Pastu     Pastu     Pastu     Pastu     Pastu     Pastu     Pastu     Pastu     Add-on</th> <th>e<br/>e</th> | Cut<br>Cut<br>Cut<br>Cut<br>Cut<br>Cut<br>Cut<br>Cut |     | Pastu     Pastu     Pastu     Pastu     Pastu     Pastu     Pastu     Pastu     Pastu     Add-on | e<br>e |
|                                                                                                    | Customi                                              | ze  | 0                                                                                                | ტ      |

سپس از منوی نمایش داده شده گزینه Clear Recent History را انتخاب کنید یا کلیدهای ترکیبی Ctrl+Shift+Delete رو با هم فشار بدهید.

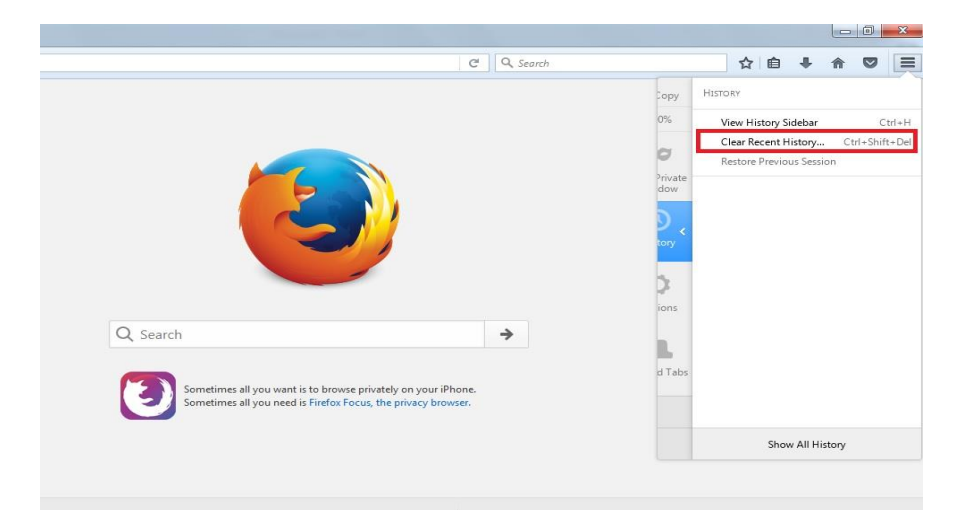

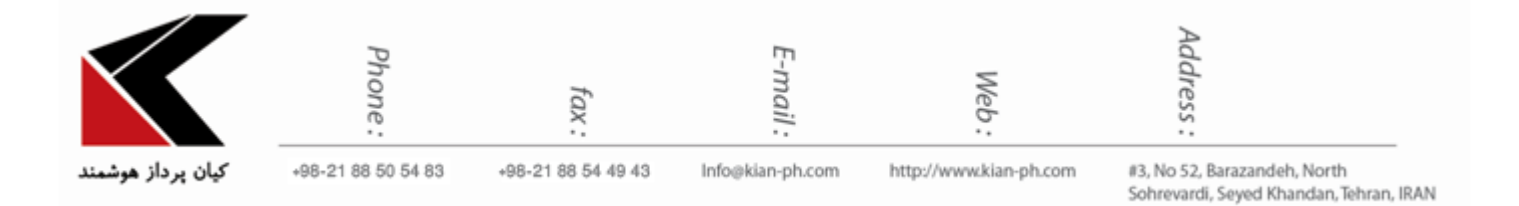

در کادر Clear Recent History از منوی کشویی Time range to clear که محدودیت زمان را تعیین می کند، گزینه مورد نظر خود را انتخاب کنید.

> روی دکمه Details کلیک کنید و تیک گزینه Cache را انتخاب کنید. در نهایت روی دکمه Clear Now کلیک کنید .

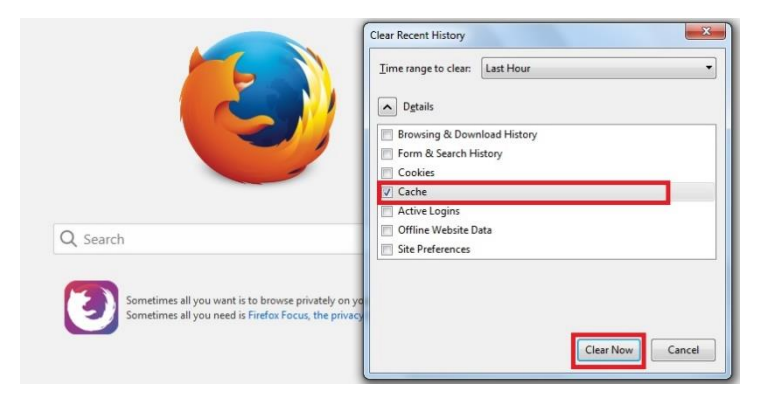

## ۳. مرورگر Google Chrome:

در مرورگر Google Chrome روی منوی نمایش داده شده در عکس کلیک کنید و از منوی نمایش داده شده گزینه History را انتخاب کنید.

| here on the bookmarks bar. Import bookmarks now | New tab<br>New window<br>New incognito wind<br>Bookmarks<br>Recent Tabs | Ctrl+T<br>Ctrl+N<br>pw Ctrl+Shift+N |
|-------------------------------------------------|-------------------------------------------------------------------------|-------------------------------------|
|                                                 | Edit Cut                                                                | Copy Paste                          |
| Casala                                          | Save page as<br>Find<br>Print                                           | Ctrl+S<br>Ctrl+F<br>Ctrl+P          |
| Soodie                                          | Zoom -                                                                  | 100% + 23                           |
| فارىسى 🥪                                        | History                                                                 | Ctrl+H                              |
|                                                 | Downloads                                                               | Ctrl+J                              |
| *                                               | Sign in to Chrome                                                       |                                     |
|                                                 | Settings                                                                |                                     |
|                                                 | About Google Chron                                                      | ne                                  |
|                                                 | nep                                                                     |                                     |
|                                                 | More tools                                                              |                                     |
|                                                 | Exit                                                                    | Ctrl+Shift+Q                        |

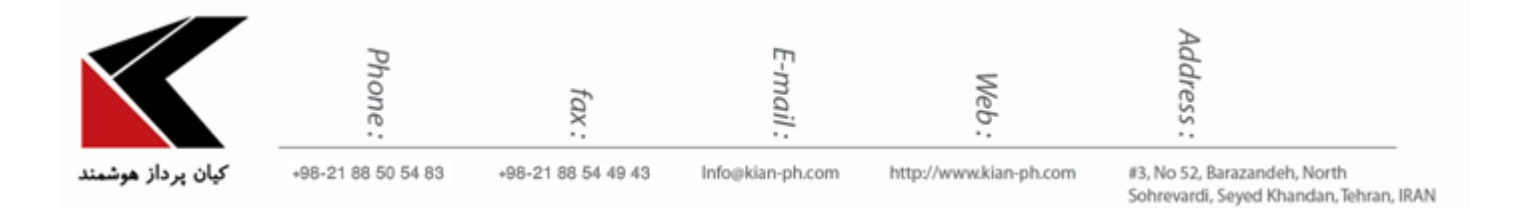

در پنجره باز شده روی clear browsing data کلیک کنید **یا** کلیدهای ترکیبی Ctrl+Shift+Delete رو با هم فشار بدهید.

در پنجره باز شده یکی از گزینه های Obliterate the following items from را که محدودیت زمان را تعیین می کند انتخاب و سپس تیک گزینه cache زده، در آخر بر روی clear browsing data کلیک نمایید.

| Clear browsing data                                                                                 | × |
|----------------------------------------------------------------------------------------------------|---|
| Obliterate the following items from: the past hour                                                  |   |
| Browsing history                                                                                    |   |
| Download history                                                                                    |   |
| Cookies and other site and plug-in data                                                             |   |
| Cached images and files                                                                             |   |
| Passwords                                                                                           |   |
| Autofill form data                                                                                  |   |
| Hosted app data                                                                                     |   |
| Content licenses                                                                                    |   |
| Learn more Clear browsing data Cancel                                                               |   |
| Saved content settings and search engines will not be cleared and may reflect your browsing habits. |   |

همچنین می توانید کلیدهای ترکیبی Ctrl+F5 را فشار دهید تا Cache تان بطور کامل پاک شود.